# Leseprobe

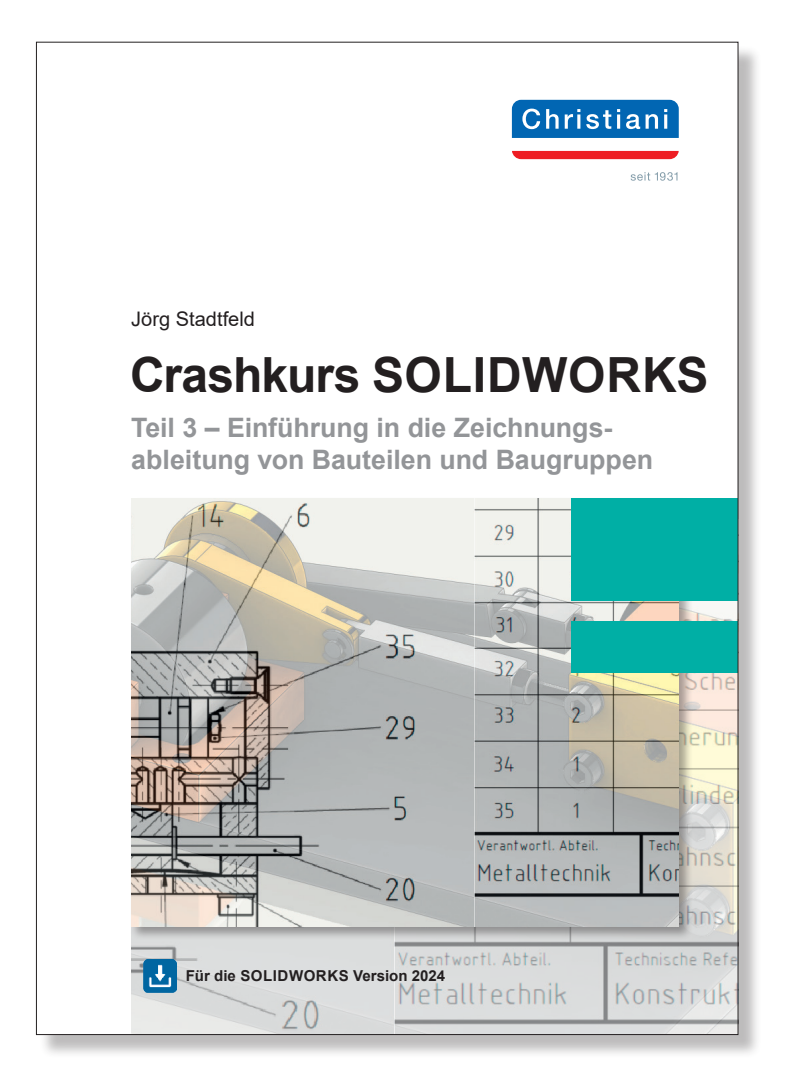

Dr.-Ing. Paul Christiani GmbH & Co. KG www.christiani.de

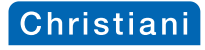

VI

Zu diesem Kurs

# Zu diesem Kurs

**CAD – da geht doch alles mit Mausklick automatisch!** In dieser Redensart steckt jedoch nur ein Fünkchen Wahrheit. Die nötige kreative und kognitive Arbeit der Modellierung wird Ihnen als Anwender nicht abgenommen, SOLIDWORKS unterstützt Sie jedoch bei der Erstellung eines 3D-Modells oder einer 2D-Zeichnung.

Der Crashkurs Teil 3 – Einführung in die Zeichnungsableitung von Bauteilen und Baugruppen soll Ihnen Grundkenntnisse bei der Erstellung von Zeichnungsableitungen aus parametrisch gesteuerten Bauteilen und Baugruppen mithilfe von SOLIDWORKS 2024 vermitteln. Der Crashkurs konzentriert sich auf die Vermittlung grundlegender Fähigkeiten und Konzepte, die Sie für einen erfolgreichen Einstieg in das Programm benötigen.

Im Verlauf dieses Kurses erstellen Sie unter Verwendung grundsätzlicher Verfahren **Teil-** sowie **Baugruppenzeichnungen** mit **Stückliste** der Baugruppe Druckluftantrieb. Die jeweils verwendeten Verfahrensschritte zur Erstellung der technischen Dokumente erheben nicht den Anspruch, in jedem Fall eine idealtypische Vorgehensweise widerzuspiegeln. Vielmehr sollen exemplarisch verschiedene Möglichkeiten der Erstellung aufgezeigt werden, um Ihnen ein Grundrepertoire an Fähigkeiten zu vermitteln.

Falls Sie weitergehende Informationen zur Verwendung bestimmter Befehle oder Befehlsoptionen benötigen, können Sie diese in der **SOLIDWORKS Online-Hilfe** nachschlagen.

#### Voraussetzungen

Anwender dieses Buches sollten folgende Voraussetzungen erfüllen:

- Sie haben Grundlagenerfahrungen in der Teile- und Baugruppenmodellierung mit SOLIDWORKS.
- Sie haben Erfahrung mit dem Windows Betriebssystem.
- · Sie haben ein Mindestmaß an maschinenbautechnischem Verständnis.
- · Sie haben grundlegende Kenntnisse im Bereich der Technischen Kommunikation.

Optimal wäre es, wenn Sie den Crashkurs Teil 1 – Einführung in die Konstruktion von Bauteilen und Baugruppen und den Crashkurs Teil 2 – Einführung in die Erstellung von Dokumentenvorlagen und Blattformaten durchgearbeitet haben.

# Übungen

Einige Kapitel sind als Übungskapitel (z. B. 2.12 Zeichnungsableitung Teil 5: Schieber) vorgesehen, in denen zuvor erlernte Techniken angewendet werden. Arbeitsschritte werden Sie in diesen Kapiteln demnach nicht finden. Die hierfür notwendigen Zeichnungsdaten finden Sie im **Downloadbereich**.

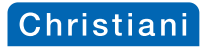

| Inhalt                                                                                                    |                                                                                                    |
|----------------------------------------------------------------------------------------------------|----------------------------------------------------------------------------------------------------|
| 1 Einführung                                                                                                    | 1                                                                                                    |
| Die SOLIDWORKS Benutzer-                                                                                                    | System-Feedback                                                                                                    |
| oberfläche                                                                                                    | Unwählbare Symbole                                                                                                    |
| Der CommandManager                                                                                                    | Vorauswahl                                                                                                    |
| Der FeatureManager                                                                                                    | Tastenkombinationen                                                                                                    |
| Der PropertyManager                                                                                                    | Mausgesten                                                                                                    |
| Der Task-Fensterbereich                                                                                                    | Optionen                                                                                                    |
| Maustasten                                                                                                    |                                                                                                    |
| Wichtige vorbereitende Maßnahmen                                                                                                    |                                                                                                    |
| 2 Zeichnungechleitungen von Ei                                                                                                    | inzoltoilon 2                                                                                                    |
|                                                                                                    |                                                                                                    |
| 2.1 Zeichnungsableitung Teil 22: Bolze                                                                                                    | ən3                                                                                                    |
| 1 SOLIDWORKS starten                                                                                                    | 21 Editieren der Modellbemaßung                                                                                                    |
| 2 Offnen der Komponente Bolzen                                                                                                    | 22 Zwischenbetrachtungen                                                                                                    |
| 3 Zuweisen von Dateieigenschatten                                                                                                    | 23 EInfugen eines Bezugsninweises                                                                                                    |
| dem Tell Bolzen.slaprt                                                                                                    | 24 Platzieren des Bezugsninweises                                                                                                    |
| 1 Antoigon dor tugowioconon                                                                                                    | 05 Einfügen der Oberflächenengehe                                                                                                    |
| 4 Anzeigen der zugewiesenen                                                                                                    | 25 Einfügen der Oberflächenangabe                                                                                                    |
| 4 Anzeigen der zugewiesenen<br>Dateieigenschaften<br>5 Überprüfung der Vorderansicht                                                                                                    | 25 Einfügen der Oberflächenangabe<br>am Teil<br>26 Einfügen der Oberflächenangaben                                                                                                    |
| <ul> <li>4 Anzeigen der zugewiesenen</li> <li>Dateieigenschaften</li> <li>5 Überprüfung der Vorderansicht</li> <li>6 Neuausrichtung der Ansicht</li> </ul>                                                                                                    | <ul> <li>25 Einfügen der Oberflächenangabe<br/>am Teil</li> <li>26 Einfügen der Oberflächenangaben<br/>im Konf der Zeichnung</li> </ul>                                                                                                    |
| <ul> <li>4 Anzeigen der zugewiesenen<br/>Dateieigenschaften</li> <li>5 Überprüfung der Vorderansicht</li> <li>6 Neuausrichtung der Ansicht<br/>Vorderansicht</li> </ul>                                                                                                    | <ul> <li>25 Einfügen der Oberflächenangabe<br/>am Teil</li> <li>26 Einfügen der Oberflächenangaben<br/>im Kopf der Zeichnung</li> <li>27 Ausrichten der Oberflächenangabe</li> </ul>                                                                                                    |
| <ul> <li>4 Anzeigen der zugewiesenen<br/>Dateieigenschaften</li> <li>5 Überprüfung der Vorderansicht</li> <li>6 Neuausrichtung der Ansicht<br/>Vorderansicht</li> <li>7 Speichern Sie das Teil</li> </ul>                                                                                                    | <ul> <li>25 Einfügen der Oberflächenangabe<br/>am Teil</li> <li>26 Einfügen der Oberflächenangaben<br/>im Kopf der Zeichnung</li> <li>27 Ausrichten der Oberflächenangabe</li> <li>28 Festlegung der Ordnerposition für</li> </ul>                                                                                                    |
| <ul> <li>4 Anzeigen der zugewiesenen<br/>Dateieigenschaften</li> <li>5 Überprüfung der Vorderansicht</li> <li>6 Neuausrichtung der Ansicht<br/>Vorderansicht</li> <li>7 Speichern Sie das Teil<br/>Bolzen.sldprt</li> </ul>                                                                                                    | <ul> <li>25 Einfügen der Oberflächenangabe<br/>am Teil</li> <li>26 Einfügen der Oberflächenangaben<br/>im Kopf der Zeichnung</li> <li>27 Ausrichten der Oberflächenangabe</li> <li>28 Festlegung der Ordnerposition für<br/>Blöcke</li> </ul>                                                                                                    |
| <ul> <li>4 Anzeigen der zugewiesenen<br/>Dateieigenschaften</li> <li>5 Überprüfung der Vorderansicht</li> <li>6 Neuausrichtung der Ansicht<br/>Vorderansicht</li> <li>7 Speichern Sie das Teil<br/>Bolzen.sldprt</li> <li>8 Auswahl der Zeichnungsvorlage</li> </ul>                                                                                                    | <ul> <li>25 Einfügen der Oberflächenangabe<br/>am Teil</li> <li>26 Einfügen der Oberflächenangaben<br/>im Kopf der Zeichnung</li> <li>27 Ausrichten der Oberflächenangabe</li> <li>28 Festlegung der Ordnerposition für<br/>Blöcke</li> <li>29 Einfügen der Klammern als Blöcke</li> </ul>                                                                                                    |
| <ul> <li>4 Anzeigen der zugewiesenen<br/>Dateieigenschaften</li> <li>5 Überprüfung der Vorderansicht</li> <li>6 Neuausrichtung der Ansicht<br/>Vorderansicht</li> <li>7 Speichern Sie das Teil<br/>Bolzen.sldprt</li> <li>8 Auswahl der Zeichnungsvorlage</li> <li>9 Auswahl des Blattformats</li> </ul>                                                                                                    | <ul> <li>25 Einfügen der Oberflächenangabe<br/>am Teil</li> <li>26 Einfügen der Oberflächenangaben<br/>im Kopf der Zeichnung</li> <li>27 Ausrichten der Oberflächenangabe</li> <li>28 Festlegung der Ordnerposition für<br/>Blöcke</li> <li>29 Einfügen der Klammern als Blöcke</li> <li>30 Einfügen einer Allgemeinen Tabelle</li> </ul>                                                                                                    |
| <ul> <li>4 Anzeigen der zugewiesenen<br/>Dateieigenschaften</li> <li>5 Überprüfung der Vorderansicht</li> <li>6 Neuausrichtung der Ansicht<br/>Vorderansicht</li> <li>7 Speichern Sie das Teil<br/>Bolzen.sldprt</li> <li>8 Auswahl der Zeichnungsvorlage</li> <li>9 Auswahl des Blattformats</li> <li>10 Einfügen der Vorderansicht</li> </ul>                                                                                                    | <ul> <li>25 Einfügen der Oberflächenangabe<br/>am Teil</li> <li>26 Einfügen der Oberflächenangaben<br/>im Kopf der Zeichnung</li> <li>27 Ausrichten der Oberflächenangabe</li> <li>28 Festlegung der Ordnerposition für<br/>Blöcke</li> <li>29 Einfügen der Klammern als Blöcke</li> <li>30 Einfügen einer Allgemeinen Tabelle</li> <li>31 Einfügen von Daten in die</li> </ul>                                                                                                    |
| <ul> <li>4 Anzeigen der zugewiesenen<br/>Dateieigenschaften</li> <li>5 Überprüfung der Vorderansicht</li> <li>6 Neuausrichtung der Ansicht<br/>Vorderansicht</li> <li>7 Speichern Sie das Teil<br/>Bolzen.sldprt</li> <li>8 Auswahl der Zeichnungsvorlage</li> <li>9 Auswahl des Blattformats</li> <li>10 Einfügen der Vorderansicht</li> <li>11 Anzeigen der</li> </ul>                                                                                                    | <ul> <li>25 Einfügen der Oberflächenangabe<br/>am Teil</li> <li>26 Einfügen der Oberflächenangaben<br/>im Kopf der Zeichnung</li> <li>27 Ausrichten der Oberflächenangabe</li> <li>28 Festlegung der Ordnerposition für<br/>Blöcke</li> <li>29 Einfügen der Klammern als Blöcke</li> <li>30 Einfügen einer Allgemeinen Tabelle</li> <li>31 Einfügen von Daten in die<br/>Allgemeine Tabelle</li> </ul>                                                                                                    |
| <ul> <li>4 Anzeigen der zugewiesenen<br/>Dateieigenschaften</li> <li>5 Überprüfung der Vorderansicht</li> <li>6 Neuausrichtung der Ansicht<br/>Vorderansicht</li> <li>7 Speichern Sie das Teil<br/>Bolzen.sldprt</li> <li>8 Auswahl der Zeichnungsvorlage</li> <li>9 Auswahl des Blattformats</li> <li>10 Einfügen der Vorderansicht</li> <li>11 Anzeigen der<br/>Zeichnungseigenschaften</li> </ul>                                                                                                    | <ul> <li>25 Einfügen der Oberflächenangabe<br/>am Teil</li> <li>26 Einfügen der Oberflächenangaben<br/>im Kopf der Zeichnung</li> <li>27 Ausrichten der Oberflächenangabe</li> <li>28 Festlegung der Ordnerposition für<br/>Blöcke</li> <li>29 Einfügen der Klammern als Blöcke</li> <li>30 Einfügen einer Allgemeinen Tabelle</li> <li>31 Einfügen von Daten in die<br/>Allgemeine Tabelle</li> <li>32 Formatieren der Zellengröße</li> </ul>                                                                                                    |
| <ul> <li>4 Anzeigen der zugewiesenen<br/>Dateieigenschaften</li> <li>5 Überprüfung der Vorderansicht</li> <li>6 Neuausrichtung der Ansicht<br/>Vorderansicht</li> <li>7 Speichern Sie das Teil<br/>Bolzen.sldprt</li> <li>8 Auswahl der Zeichnungsvorlage</li> <li>9 Auswahl des Blattformats</li> <li>10 Einfügen der Vorderansicht</li> <li>11 Anzeigen der<br/>Zeichnungseigenschaften</li> <li>12 Hinzufügen einer trimetrischen</li> </ul>                                                                                                    | <ul> <li>25 Einfügen der Oberflächenangabe<br/>am Teil</li> <li>26 Einfügen der Oberflächenangaben<br/>im Kopf der Zeichnung</li> <li>27 Ausrichten der Oberflächenangabe</li> <li>28 Festlegung der Ordnerposition für<br/>Blöcke</li> <li>29 Einfügen der Klammern als Blöcke</li> <li>30 Einfügen einer Allgemeinen Tabelle</li> <li>31 Einfügen von Daten in die<br/>Allgemeine Tabelle</li> <li>32 Formatieren der Zellengröße</li> <li>33 Hervorheben der Titelblockfelder</li> </ul>                                                                                                    |
| <ul> <li>4 Anzeigen der zugewiesenen<br/>Dateieigenschaften</li> <li>5 Überprüfung der Vorderansicht</li> <li>6 Neuausrichtung der Ansicht<br/>Vorderansicht</li> <li>7 Speichern Sie das Teil<br/>Bolzen.sldprt</li> <li>8 Auswahl der Zeichnungsvorlage</li> <li>9 Auswahl des Blattformats</li> <li>10 Einfügen der Vorderansicht</li> <li>11 Anzeigen der<br/>Zeichnungseigenschaften</li> <li>12 Hinzufügen einer trimetrischen<br/>Ansicht</li> </ul>                                                                                                    | <ul> <li>25 Einfügen der Oberflächenangabe<br/>am Teil</li> <li>26 Einfügen der Oberflächenangaben<br/>im Kopf der Zeichnung</li> <li>27 Ausrichten der Oberflächenangabe</li> <li>28 Festlegung der Ordnerposition für<br/>Blöcke</li> <li>29 Einfügen der Klammern als Blöcke</li> <li>30 Einfügen einer Allgemeinen Tabelle</li> <li>31 Einfügen von Daten in die<br/>Allgemeine Tabelle</li> <li>32 Formatieren der Zellengröße</li> <li>33 Hervorheben der Titelblockfelder</li> <li>34 Ändern der Titelblockfelder</li> </ul>                                                                                                    |
| <ul> <li>4 Anzeigen der zugewiesenen<br/>Dateieigenschaften</li> <li>5 Überprüfung der Vorderansicht</li> <li>6 Neuausrichtung der Ansicht<br/>Vorderansicht</li> <li>7 Speichern Sie das Teil<br/>Bolzen.sldprt</li> <li>8 Auswahl der Zeichnungsvorlage</li> <li>9 Auswahl des Blattformats</li> <li>10 Einfügen der Vorderansicht</li> <li>11 Anzeigen der<br/>Zeichnungseigenschaften</li> <li>12 Hinzufügen einer trimetrischen<br/>Ansicht</li> <li>13 Speichern der Zeichnung</li> </ul>                                                                                                    | <ul> <li>25 Einfügen der Oberflächenangabe<br/>am Teil</li> <li>26 Einfügen der Oberflächenangaben<br/>im Kopf der Zeichnung</li> <li>27 Ausrichten der Oberflächenangabe</li> <li>28 Festlegung der Ordnerposition für<br/>Blöcke</li> <li>29 Einfügen der Klammern als Blöcke</li> <li>30 Einfügen einer Allgemeinen Tabelle</li> <li>31 Einfügen von Daten in die<br/>Allgemeine Tabelle</li> <li>32 Formatieren der Zellengröße</li> <li>33 Hervorheben der Titelblockfelder</li> <li>34 Ändern der Titelblockfelder</li> <li>35 Zuweisen von Dateieigenschaften</li> </ul>                                                                                                    |
| <ul> <li>4 Anzeigen der zugewiesenen<br/>Dateieigenschaften</li> <li>5 Überprüfung der Vorderansicht</li> <li>6 Neuausrichtung der Ansicht<br/>Vorderansicht</li> <li>7 Speichern Sie das Teil<br/>Bolzen.sldprt</li> <li>8 Auswahl der Zeichnungsvorlage</li> <li>9 Auswahl des Blattformats</li> <li>10 Einfügen der Vorderansicht</li> <li>11 Anzeigen der<br/>Zeichnungseigenschaften</li> <li>12 Hinzufügen einer trimetrischen<br/>Ansicht</li> <li>13 Speichern der Zeichnung</li> <li>14 Beenden Sie SOLIDWORKS</li> </ul>                                                                                                    | <ul> <li>25 Einfügen der Oberflächenangabe<br/>am Teil</li> <li>26 Einfügen der Oberflächenangaben<br/>im Kopf der Zeichnung</li> <li>27 Ausrichten der Oberflächenangabe</li> <li>28 Festlegung der Ordnerposition für<br/>Blöcke</li> <li>29 Einfügen der Klammern als Blöcke</li> <li>30 Einfügen von Daten in die<br/>Allgemeine Tabelle</li> <li>32 Formatieren der Zellengröße</li> <li>33 Hervorheben der Titelblockfelder</li> <li>34 Ändern der Titelblockfelder</li> <li>35 Zuweisen von Dateieigenschaften<br/>dem Zeichnungsdokument</li> </ul>                                                                                                    |
| <ul> <li>4 Anzeigen der zugewiesenen<br/>Dateieigenschaften</li> <li>5 Überprüfung der Vorderansicht</li> <li>6 Neuausrichtung der Ansicht<br/>Vorderansicht</li> <li>7 Speichern Sie das Teil<br/>Bolzen.sldprt</li> <li>8 Auswahl der Zeichnungsvorlage</li> <li>9 Auswahl des Blattformats</li> <li>10 Einfügen der Vorderansicht</li> <li>11 Anzeigen der<br/>Zeichnungseigenschaften</li> <li>12 Hinzufügen einer trimetrischen<br/>Ansicht</li> <li>13 Speichern der Zeichnung</li> <li>14 Beenden Sie SOLIDWORKS</li> <li>15 Anzeigen der Tilde-Dateien</li> </ul>                                                                                                    | <ul> <li>25 Einfügen der Oberflächenangabe<br/>am Teil</li> <li>26 Einfügen der Oberflächenangaben<br/>im Kopf der Zeichnung</li> <li>27 Ausrichten der Oberflächenangabe</li> <li>28 Festlegung der Ordnerposition für<br/>Blöcke</li> <li>29 Einfügen der Klammern als Blöcke</li> <li>30 Einfügen von Daten in die<br/>Allgemeine Tabelle</li> <li>31 Einfügen von Daten in die<br/>Allgemeine Tabelle</li> <li>32 Formatieren der Zellengröße</li> <li>33 Hervorheben der Titelblockfelder</li> <li>35 Zuweisen von Dateieigenschaften<br/>dem Zeichnungsdokument</li> <li>36 Anzeigen der zugewiesenen</li> </ul>                                                                                                    |
| <ul> <li>4 Anzeigen der zugewiesenen<br/>Dateieigenschaften</li> <li>5 Überprüfung der Vorderansicht</li> <li>6 Neuausrichtung der Ansicht<br/>Vorderansicht</li> <li>7 Speichern Sie das Teil<br/>Bolzen.sldprt</li> <li>8 Auswahl der Zeichnungsvorlage</li> <li>9 Auswahl des Blattformats</li> <li>10 Einfügen der Vorderansicht</li> <li>11 Anzeigen der<br/>Zeichnungseigenschaften</li> <li>12 Hinzufügen einer trimetrischen<br/>Ansicht</li> <li>13 Speichern der Zeichnung</li> <li>14 Beenden Sie SOLIDWORKS</li> <li>15 Anzeigen der Tilde-Dateien</li> <li>16 Einfügen einer Mittellinie in die</li> </ul>                                                                                                    | <ul> <li>25 Einfügen der Oberflächenangabe<br/>am Teil</li> <li>26 Einfügen der Oberflächenangaben<br/>im Kopf der Zeichnung</li> <li>27 Ausrichten der Oberflächenangabe</li> <li>28 Festlegung der Ordnerposition für<br/>Blöcke</li> <li>29 Einfügen der Klammern als Blöcke</li> <li>30 Einfügen einer Allgemeinen Tabelle</li> <li>31 Einfügen von Daten in die<br/>Allgemeine Tabelle</li> <li>32 Formatieren der Zellengröße</li> <li>33 Hervorheben der Titelblockfelder</li> <li>34 Ändern der Titelblockfelder</li> <li>35 Zuweisen von Dateieigenschaften<br/>dem Zeichnungsdokument</li> <li>36 Anzeigen der zugewiesenen<br/>Dateieigenschaften</li> </ul>                                                                                                    |
| <ul> <li>4 Anzeigen der zugewiesenen<br/>Dateieigenschaften</li> <li>5 Überprüfung der Vorderansicht</li> <li>6 Neuausrichtung der Ansicht<br/>Vorderansicht</li> <li>7 Speichern Sie das Teil<br/>Bolzen.sldprt</li> <li>8 Auswahl der Zeichnungsvorlage</li> <li>9 Auswahl des Blattformats</li> <li>10 Einfügen der Vorderansicht</li> <li>11 Anzeigen der<br/>Zeichnungseigenschaften</li> <li>12 Hinzufügen einer trimetrischen<br/>Ansicht</li> <li>13 Speichern der Zeichnung</li> <li>14 Beenden Sie SOLIDWORKS</li> <li>15 Anzeigen der Tilde-Dateien</li> <li>16 Einfügen einer Mittellinie in die<br/>Vorderansicht</li> </ul>                                                                                                    | <ul> <li>25 Einfügen der Oberflächenangabe<br/>am Teil</li> <li>26 Einfügen der Oberflächenangaben<br/>im Kopf der Zeichnung</li> <li>27 Ausrichten der Oberflächenangabe</li> <li>28 Festlegung der Ordnerposition für<br/>Blöcke</li> <li>29 Einfügen der Klammern als Blöcke</li> <li>30 Einfügen einer Allgemeinen Tabelle</li> <li>31 Einfügen von Daten in die<br/>Allgemeine Tabelle</li> <li>32 Formatieren der Zellengröße</li> <li>33 Hervorheben der Titelblockfelder</li> <li>34 Ändern der Titelblockfelder</li> <li>35 Zuweisen von Dateieigenschaften<br/>dem Zeichnungsdokument</li> <li>36 Anzeigen der zugewiesenen<br/>Dateieigenschaften</li> <li>37 Speichern Sie die<br/>Zeichnungsdokument</li> </ul>                                                                                                    |
| <ul> <li>4 Anzeigen der zugewiesenen<br/>Dateieigenschaften</li> <li>5 Überprüfung der Vorderansicht</li> <li>6 Neuausrichtung der Ansicht<br/>Vorderansicht</li> <li>7 Speichern Sie das Teil<br/>Bolzen.sldprt</li> <li>8 Auswahl der Zeichnungsvorlage</li> <li>9 Auswahl des Blattformats</li> <li>10 Einfügen der Vorderansicht</li> <li>11 Anzeigen der<br/>Zeichnungseigenschaften</li> <li>12 Hinzufügen einer trimetrischen<br/>Ansicht</li> <li>13 Speichern der Zeichnung</li> <li>14 Beenden Sie SOLIDWORKS</li> <li>15 Anzeigen der Tilde-Dateien</li> <li>16 Einfügen einer Mittellinie in die<br/>Vorderansicht</li> <li>17 Einfügen einer Mittellinie in die</li> </ul>                                                                                                    | <ul> <li>25 Einfügen der Oberflächenangabe<br/>am Teil</li> <li>26 Einfügen der Oberflächenangaben<br/>im Kopf der Zeichnung</li> <li>27 Ausrichten der Oberflächenangabe</li> <li>28 Festlegung der Ordnerposition für<br/>Blöcke</li> <li>29 Einfügen der Klammern als Blöcke</li> <li>30 Einfügen einer Allgemeinen Tabelle</li> <li>31 Einfügen von Daten in die<br/>Allgemeine Tabelle</li> <li>32 Formatieren der Zellengröße</li> <li>33 Hervorheben der Titelblockfelder</li> <li>34 Ändern der Titelblockfelder</li> <li>35 Zuweisen von Dateieigenschaften<br/>dem Zeichnungsdokument</li> <li>36 Anzeigen der zugewiesenen<br/>Dateieigenschaften</li> <li>37 Speichern Sie die<br/>Zeichnungsableitung</li> <li>26 Deuter all debut</li> </ul>                                                                                                    |
| <ul> <li>4 Anzeigen der zugewiesenen<br/>Dateieigenschaften</li> <li>5 Überprüfung der Vorderansicht</li> <li>6 Neuausrichtung der Ansicht<br/>Vorderansicht</li> <li>7 Speichern Sie das Teil<br/>Bolzen.sldprt</li> <li>8 Auswahl der Zeichnungsvorlage</li> <li>9 Auswahl des Blattformats</li> <li>10 Einfügen der Vorderansicht</li> <li>11 Anzeigen der<br/>Zeichnungseigenschaften</li> <li>12 Hinzufügen einer trimetrischen<br/>Ansicht</li> <li>13 Speichern der Zeichnung</li> <li>14 Beenden Sie SOLIDWORKS</li> <li>15 Anzeigen der Tilde-Dateien</li> <li>16 Einfügen einer Mittellinie in die<br/>Vorderansicht</li> <li>17 Einfügen einer Mittellinie in die<br/>trimetrische Ansicht</li> </ul>                                                                                                    | <ul> <li>25 Einfügen der Oberflächenangabe<br/>am Teil</li> <li>26 Einfügen der Oberflächenangaben<br/>im Kopf der Zeichnung</li> <li>27 Ausrichten der Oberflächenangabe</li> <li>28 Festlegung der Ordnerposition für<br/>Blöcke</li> <li>29 Einfügen der Klammern als Blöcke</li> <li>30 Einfügen einer Allgemeinen Tabelle</li> <li>31 Einfügen von Daten in die<br/>Allgemeine Tabelle</li> <li>32 Formatieren der Zellengröße</li> <li>33 Hervorheben der Titelblockfelder</li> <li>34 Ändern der Titelblockfelder</li> <li>35 Zuweisen von Dateieigenschaften<br/>dem Zeichnungsdokument</li> <li>36 Anzeigen der zugewiesenen<br/>Dateieigenschaften</li> <li>37 Speichern Sie die<br/>Zeichnungsableitung<br/>Bolzen . slddrw</li> <li>28 Fordlegumg der Sustemfache für</li> </ul>                                                                           |
| <ul> <li>4 Anzeigen der zugewiesenen<br/>Dateieigenschaften</li> <li>5 Überprüfung der Vorderansicht</li> <li>6 Neuausrichtung der Ansicht<br/>Vorderansicht</li> <li>7 Speichern Sie das Teil<br/>Bolzen.sldprt</li> <li>8 Auswahl der Zeichnungsvorlage</li> <li>9 Auswahl des Blattformats</li> <li>10 Einfügen der Vorderansicht</li> <li>11 Anzeigen der<br/>Zeichnungseigenschaften</li> <li>12 Hinzufügen einer trimetrischen<br/>Ansicht</li> <li>13 Speichern der Zeichnung</li> <li>14 Beenden Sie SOLIDWORKS</li> <li>15 Anzeigen der Tilde-Dateien</li> <li>16 Einfügen einer Mittellinie in die<br/>Vorderansicht</li> <li>17 Einfügen einer Mittellinie in die<br/>trimetrische Ansicht</li> <li>18 Markieren der Zeichenansicht</li> <li>19 Einfügen von Modellberaß<sup>ungen</sup></li> </ul>                            | <ul> <li>25 Einfügen der Oberflächenangabe<br/>am Teil</li> <li>26 Einfügen der Oberflächenangaben<br/>im Kopf der Zeichnung</li> <li>27 Ausrichten der Oberflächenangabe</li> <li>28 Festlegung der Ordnerposition für<br/>Blöcke</li> <li>29 Einfügen der Klammern als Blöcke</li> <li>30 Einfügen einer Allgemeinen Tabelle</li> <li>31 Einfügen von Daten in die<br/>Allgemeine Tabelle</li> <li>32 Formatieren der Zellengröße</li> <li>33 Hervorheben der Titelblockfelder</li> <li>34 Ändern der Titelblockfelder</li> <li>35 Zuweisen von Dateieigenschaften<br/>dem Zeichnungsdokument</li> <li>36 Anzeigen der zugewiesenen<br/>Dateieigenschaften</li> <li>37 Speichern Sie die<br/>Zeichnungsableitung<br/>Bolzen.slddrw</li> <li>38 Festlegung der Systemfarbe für<br/>inaktive Elemente</li> </ul>                                                       |
| <ul> <li>4 Anzeigen der zugewiesenen<br/>Dateieigenschaften</li> <li>5 Überprüfung der Vorderansicht</li> <li>6 Neuausrichtung der Ansicht<br/>Vorderansicht</li> <li>7 Speichern Sie das Teil<br/>Bolzen.sldprt</li> <li>8 Auswahl der Zeichnungsvorlage</li> <li>9 Auswahl des Blattformats</li> <li>10 Einfügen der Vorderansicht</li> <li>11 Anzeigen der<br/>Zeichnungseigenschaften</li> <li>12 Hinzufügen einer trimetrischen<br/>Ansicht</li> <li>13 Speichern der Zeichnung</li> <li>14 Beenden Sie SOLIDWORKS</li> <li>15 Anzeigen der Tilde-Dateien</li> <li>16 Einfügen einer Mittellinie in die<br/>Vorderansicht</li> <li>17 Einfügen einer Mittellinie in die<br/>trimetrische Ansicht</li> <li>18 Markieren der Zeichenansicht1</li> <li>19 Einfügen von Modellbemaßungen</li> <li>20 Anzesen der importigaten</li> </ul> | <ul> <li>25 Einfügen der Oberflächenangabe<br/>am Teil</li> <li>26 Einfügen der Oberflächenangaben<br/>im Kopf der Zeichnung</li> <li>27 Ausrichten der Oberflächenangabe</li> <li>28 Festlegung der Ordnerposition für<br/>Blöcke</li> <li>29 Einfügen der Klammern als Blöcke</li> <li>30 Einfügen einer Allgemeinen Tabelle</li> <li>31 Einfügen von Daten in die<br/>Allgemeine Tabelle</li> <li>32 Formatieren der Zellengröße</li> <li>33 Hervorheben der Titelblockfelder</li> <li>34 Ändern der Titelblockfelder</li> <li>35 Zuweisen von Dateieigenschaften<br/>dem Zeichnungsdokument</li> <li>36 Anzeigen der zugewiesenen<br/>Dateieigenschaften</li> <li>37 Speichern Sie die<br/>Zeichnungsableitung<br/>Bolzen.slddrw</li> <li>38 Festlegung der Systemfarbe für<br/>inaktive Elemente</li> <li>20 Speichern als Adabe<sup>®</sup> pdf Datei</li> </ul> |

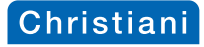

| 2.2 | Zeichnungsableitung Teil 19: Kurbe                              | Izapfen82                                  |
|-----|-----------------------------------------------------------------|--------------------------------------------|
|     | 1 Überprüfung der benutzerdefinierten                           | 9 Anpassen der importierten                |
|     | Eigenschaften                                                   | Modellbemaßungen                           |
|     | 2 Uberprüfung der Vorderansicht                                 | 10 Einfügen eines Skizzenpunktes           |
|     | 3 Speichern der Teilzeichnung                                   | 11 Einfügen eines Bezugshinweises          |
|     | Kurbelzapfen.slddrw                                             | 12 Platzieren des Bezugshinweises          |
|     | 4 Löschen von Zeichnungsansichten                               | 13 Einfügen der Oberflächenangabe          |
|     | 5 Einfugen der Vorderansicht                                    | am Ieil                                    |
|     | 6 Hinzufugen einer trimetrischen                                | 14 Andern der benutzerdefinierten          |
|     | Ansicht                                                         | Ligenschalten im Schritteid                |
|     | 7 Einiugen zweier Millennien<br>8 Einfügen von Modellbemaßungen | 15 Speichem<br>16 Nachbetrachtungen        |
|     | o Einingen von wodenbemalsungen                                 | To machbell achildingen                    |
| 2.3 | Zeichnungsableitung Teil 21: Kolber                             | nstange                                    |
|     | 1 Einfugen der Mitteilinien                                     | 4 Eingabe der Toleranzangaben              |
|     | 2 Einlugen von Modelibernalsungen                               | 5 Bemaisung der Gesamlange                 |
|     | Modellbemaßungen                                                | 7 Nachbetrachtungen                        |
|     | Modelibernalsungen                                              | / Nachbeirachlungen                        |
| 2.4 | Zeichnungsableitung Teil 23: Blattfe                            | der101                                     |
|     | 1 Löschen eventueller Verknüpfungen                             | / Ausblenden der tangentialen              |
|     | 2 Hinzufugen der Vorder- und                                    | Kanten                                     |
|     | Drautsicht                                                      | 8 Einfugen der Bemalsungen                 |
|     | 3 Hinzulugen einer inmeinschen<br>Ansicht                       | 9 Andem der Kreisbogenbedingung<br>Maß 1 5 |
|     | 4 Einfügen zweier Mittellinien in die                           | 10 Löschen der Passmaßtabelle              |
|     | Draufsicht                                                      | 11 Speichern                               |
|     | 5 Einfügen einer Mittellinie in die<br>Vorderansicht            | 12 Nachbetrachtungen                       |
|     | 6 Einfügen einer Mittellinie in die<br>trimetrische Ansicht     |                                            |
| 2.5 | Zeichnungsableitung Teil 11: Pleuel                             | stange114                                  |
|     | 1 Öffnen der Komponente                                         | 8 Erstellen des zweiten Ausbruchs          |
|     | Pleuelstange                                                    | 9 Ändern der Schraffur                     |
|     | 2 Überprüfung der benutzerdefinierten                           | 10 Andern der Linienstärke                 |
|     | Eigenschaften                                                   | 11 Einfügen und Positionieren der          |
|     | 3 Überprüfung der Vorderansicht                                 | Bemaßungen                                 |
|     | 4 ineuausrichtung der Ansicht                                   | 12 Bernalsung der Bonrung Ø3H/             |
|     | Vorderansicht                                                   | 13 Formatierung einer Bemalsung über       |
|     | Seinslenden der unsichtbaren                                    | uie Demaisungspalelle                      |
|     | 6 Skizzieren eines Splines                                      | 15 Speichern                               |
|     | 7 Finstellen der Tiefenehene des                                | 16 Nachbetrachtungen                       |
|     |                                                                 | 10 Haonbeiraontungen                       |

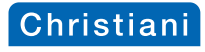

|                                                                                                    | ,                                                                                                    |
|----------------------------------------------------------------------------------------------------|----------------------------------------------------------------------------------------------------|
| <ul> <li>2.6 Zeichnungsableitung Teil 8: Schiek</li> <li>1 Aktualisieren der trimetrischen<br/>Ansicht</li> <li>2 Löschen der freistehenden<br/>Bemaßungen</li> <li>3 Löschen eines Ausbruchs</li> <li>4 Einfügen eines Ausbruchs</li> <li>5 Einstellen der Tiefenebene des<br/>Ausbruchs</li> </ul> | 13<br>6 Ändern der Linienstärke 1 und<br>überprüfen des Schraffurmusters<br>7 Verschieben der Bemaßung Ø3H7<br>8 Speichern<br>9 Nachbetrachtungen |
| <ul> <li>2.7 Zeichnungsableitung Teil 12: Pleue<br/>1 Löschen eventueller Verknüpfungen<br/>2 Öffnen des Explorers</li> <li>3 Hinzufügen der Vorderansicht und<br/>der Draufsicht</li> <li>4 Hinzufügen einer trimetrischen<br/>Ansicht</li> </ul>                                                   | ellager14<br>5 Hinzufügen einer Mittellinie über<br>das Mittelkreuz<br>6 Speichern<br>7 Nachbetrachtungen                                         |
| <ul> <li>2.8 Zeichnungsableitung Teil 9: Exzent</li> <li>1 Wechsel zu einer</li> <li>Durchmesserbemaßung</li> <li>2 Wechsel wieder zur linearen</li> <li>Durchmesserbemaßung</li> </ul>                                                                                                    | terscheibe14<br>3 Speichern<br>4 Nachbetrachtungen                                                                                                |
| 2.9 Zeichnungsableitung Teil 1: Grund<br>1 Skizzieren eines Rechtecks<br>2 Speichern                                                                                                    | platte14<br>3 Nachbetrachtungen                                                                                                    |
| <ul> <li>2.10 Zeichnungsableitung Teil 2: Lagert</li> <li>1 Ausrichten zweier Bemaßungen</li> <li>2 Ausrichten der Radiusbemaßung</li> <li>3 Einfügen der Lagetoleranz</li> <li>Symmetrie</li> </ul>                                                                                                 | oock15<br>4 Einfügen des Bezugssymbols                                                                                                    |
| <ul> <li>2.11 Zeichnungsableitung Teil 4: Schiek</li> <li>1 Einfügen eines Vollschnitts</li> <li>2 Verschieben des Schnittpfeils bzw.</li> <li>des Etiketts A</li> </ul>                                                                                                    | berkasten15<br>3 Hinzufügen von Mittellinien<br>4 Speichern<br>5 Nachbetrachtungen                                                                |
| 2.12 Zeichnungsableitung Teil 5: Schieb<br>1 Speichern                                                                                                    | 0er16<br>2 Nachbetrachtungen                                                                                                    |
| <ul> <li>2.13 Zeichnungsableitung Teil 7: Exzent</li> <li>1 Ändern der Anzeigeart des<br/>virtuellen Skizzenpunkts</li> <li>2 Erstellung zweier virtueller<br/>Skizzenpunkte</li> <li>3 Bemaßen der Breite 6 in der<br/>Vorderansicht</li> </ul>                                                     | terbuchse                                                                                                    |

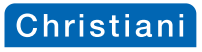

| 2.14 Zeichnungsableitung Teil 10: Exzen                                                  | ter170                             |
|------------------------------------------------------------------------------------------|------------------------------------|
| 1 Einblenden der temporären Achsen                                                       | 4 Speichern                        |
| 2 Einfügen eines Schnitts                                                                | 5 Nachbetrachtungen                |
| 3 Einfügen des Teilschnitts                                                              |                                    |
| 2.15 Zeichnungsableitung Teil 3: Platte                                                  |                                    |
| 1 Speichern der Teilzeichnung                                                            | 4 Einfügen eines abgeknickten      |
| Platte.slddrw                                                                            | Schnitts                           |
| 2 Aktualisieren der Ansichten                                                            | 5 Speichern                        |
| 3 Löschen der Schnittansicht                                                             | 6 Nachbetrachtungen                |
| 2.16 Zeichnungsableitung Teil 17: Ring                                                   |                                    |
| 1 Einfügen eines Halbschnitts als                                                        | 4 Korrigieren der Linienstärke     |
| Vorderansicht                                                                            | 5 Speichern                        |
| 2 Ausblenden der Schnittlinie                                                            | 6 Nachbetrachtungen                |
| 3 Ausblenden des Hinweises                                                               |                                    |
| Schnitt A-A                                                                              |                                    |
| 2.17 Zeichnungsableitung Teil 14: Kolbe                                                  | n182                               |
| 1 Brechen der Ausrichtung                                                                | 3 Speichern                        |
| 2 Formatieren der Bemaßung Ø2                                                            | 4 Nachbetrachtungen                |
| 2.18 Zeichnungsableitung Teil 13: Schwi                                                  | ungrad                             |
| 1 Speichern                                                                              | 2 Nachbetrachtungen                |
| 2 19 Zeichnungsahleitung Teil 15: Zylind                                                 | lerdeckel 186                      |
| 1 Einfügen eines abgeknickten                                                            | 3 Speichern                        |
| Schnitts                                                                                 | 4 Nachbetrachtungen                |
| 2 Einstellung der Einheitsgenauigkeit                                                    |                                    |
| 2 20 Zoichnungsabloitung Toil 16: Zylind                                                 | lorbodon 189                       |
| 1 Speichern                                                                              | 2 Nachbetrachtungen                |
|                                                                                          |                                    |
| 2.21 Zeichnungsableitung Teil 18: Kurbe                                                  | elwelle                            |
| Eliniugen einer Bruchkante                                                               | 4 Speichern<br>5 Nachhetrachtungen |
| <ul> <li>Z Elimugen einer Detallansicht</li> <li>3 Verschieben des Etiketts X</li> </ul> | o Nachbetrachlungen                |
| J VEISCHIEDEN DES EUREUS A                                                               |                                    |
| 2.22 Zeichnungsableitung Teil 20: Schiel                                                 | berachse198                        |
| 1 Speichern                                                                              | 2 Nachbetrachtungen                |
| 2.22 Zeiehnungsehleitung Teil G. Zulinde                                                 | er                                 |
| 2.23 Zeichnungsableitung Teil 6. Zylinde                                                 |                                    |

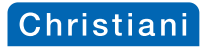

| 3.2       Zeichnungsableitung Unterbaugruppe Schieber         1       Speichern         2       Nachbetrachtungen         3.3       Zeichnungsableitung Unterbaugruppe Pleuelstange | 3 und 4<br>11 Zuweisen von Dateieigenschaften<br>den Normteilen<br>12 Formatierung des Spaltentyps1<br>13 Änderung der Tabellenüberschrift<br>(Spalte A) | 21 Änderung der<br>Hinweislinien-Anfügung<br>22 Speichern<br>23 Nachbetrachtungen |
|----------------------------------------------------------------------------------------------------|----------------------------------------------------------------------------------------------------|-----------------------------------------------------------------------------------|
| 3.3 Zeichnungsableitung Unterbaugruppe Pleuelstange                                                                                                    | 3.2 Zeichnungsableitung Unterbaugr<br>1 Speichern                                                                                                    | uppe Schieber<br>2 Nachbetrachtungen                                              |
| 1 Speichern 2 Nachbetrachtungen                                                                                                    | 3.3 Zeichnungsableitung Unterbaugr<br>1 Speichern                                                                                                    | uppe Pleuelstange<br>2 Nachbetrachtungen                                          |
| 3.4 Zeichnungsableitung Unterbaugruppe Exzentertrieb                                                                                                    | 3.4 Zeichnungsableitung Unterbaugr<br>1 Speichern                                                                                                    | uppe Exzentertrieb<br>2 Nachbetrachtungen                                         |

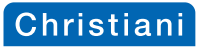

| 2 Electronic State State     2 Electronic State     2 Electronic State     2 Electroni | 20 Erstellen des Teilschnitts            |
|----------------------------------------------------------------------------------------------------|------------------------------------------|
| Figenschaften                                                                                                    | 20 Elstellen des Tellschinkts            |
| 2 Zwiesbenbetrachtungen                                                                                                    | 21 Zwiechenhetrachtungen                 |
| 2 Augwohl der Zeichnungevorlage                                                                                                    | 22 Erstellen des Teilsehnitts Zulinder/  |
|                                                                                                    | Sobioborkoston                           |
| 4 Hinzufügen der Vorder Drauf und                                                                                                    | 23 Hinzufügen der Gewindedarstellung     |
| Soitononsieht                                                                                                    | 24 Zwischenhetrachtungen                 |
| 5 Hinzufügen der Pückansicht                                                                                                    | 24 Zwischenbellachlungen                 |
| 6 Ausrichtung der Rückansicht                                                                                                    | und weiterer Mittellinie                 |
| brechen                                                                                                    | 26 Ausblenden der verdeckten             |
| 7 Skizzieren eines Splines                                                                                                    | Körnerkanten                             |
| 8 Erstellung eines Bildausschnitts                                                                                                    | 27 Hinzufügen der                        |
| 9 Zwischenbetrachtungen                                                                                                    | Winkelbemaßung 60°                       |
| 10 Erstellen des Teilschnitts bei                                                                                                    | 28 Zwischenbetrachtungen                 |
| Zvlinderschraube Pos. 26                                                                                                    | 29 Einfügen einer Stücklisten-Tabelle    |
| 11 Erstellen des Teilschnitts bei                                                                                                    | 30 Positionieren der Stücklisten-Tabelle |
| Zylinderstift Pos. 33                                                                                                    | 31 Analyse der Stücklisten-Tabelle       |
| 12 Erstellen des Teilschnitts bei                                                                                                    | 32 Auswahl der Vorlagen für die          |
| Zylinderschraube Pos. 27                                                                                                    | Stückliste                               |
| 13 Ändern der Linienstärke                                                                                                    | 33 Einfügen einer Stücklisten-Tabelle    |
| 14 Ändern der Schraffureinstellungen                                                                                                    | 34 Formatieren der Stücklisten-Tabelle   |
| 15 Begutachten der geänderten                                                                                                    | auf Blatt2                               |
| Schraffur                                                                                                    | 35 Bearbeiten des Blattformats           |
| 16 Zwischenbetrachtungen                                                                                                    | 36 Speichern                             |
| 17 Erstellen des Teilschnitts bei                                                                                                    | 37 Zwischenbetrachtungen                 |
| Gewindestift Pos. 28                                                                                                    | 38 Einstellen der Parameter              |
| (Seitenansicht)                                                                                                    | Stücklistensymbole                       |
| 18 Erstellen des Teilschnitts bei                                                                                                    | 39 Hinzufügen der Stücklistensymbole     |
| Gewindestift Pos. 28 (Draufsicht)                                                                                                    | 40 Ausrichten der Stücklistensymbole     |
| 19 Erstellen des Teilschnitts                                                                                                    | 41 Speichern                             |
| Pleuelstange/Kolbenstange                                                                                                    | 42 Nachbetrachtungen                     |
| 1 Fazit                                                                                                    |                                          |

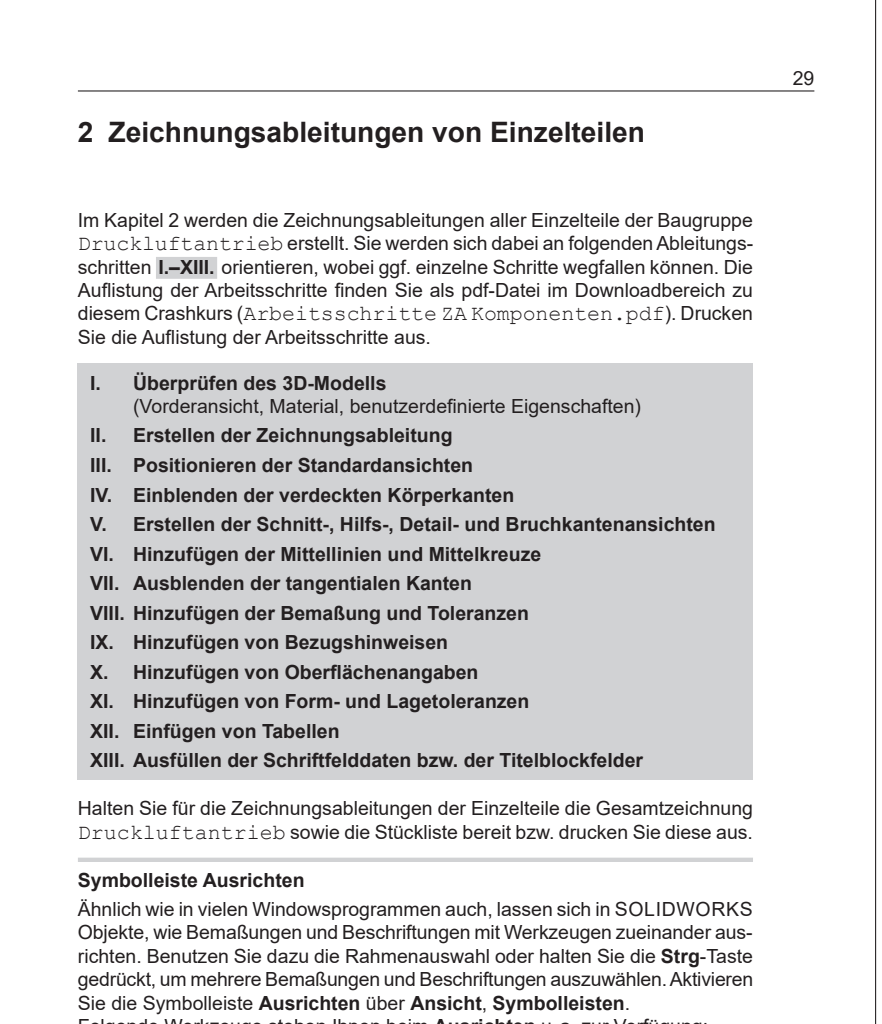

Folgende Werkzeuge stehen Ihnen beim Ausrichten u.a. zur Verfügung:

- Gruppe H Gruppiert Beschriftungen, so dass Sie gemeinsam verschoben werden können.
- Gruppierung aufheben Hebt eine Gruppierung wieder auf.
- Linksbündig Richtet Beschriftungen an der am weitesten links stehenden Beschriftung innerhalb der markierten Gruppe aus.
- Rechtsbündig = Richtet Beschriftungen an der am weitesten rechts stehenden Beschriftung innerhalb der markierten Gruppe aus.

Christian

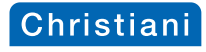

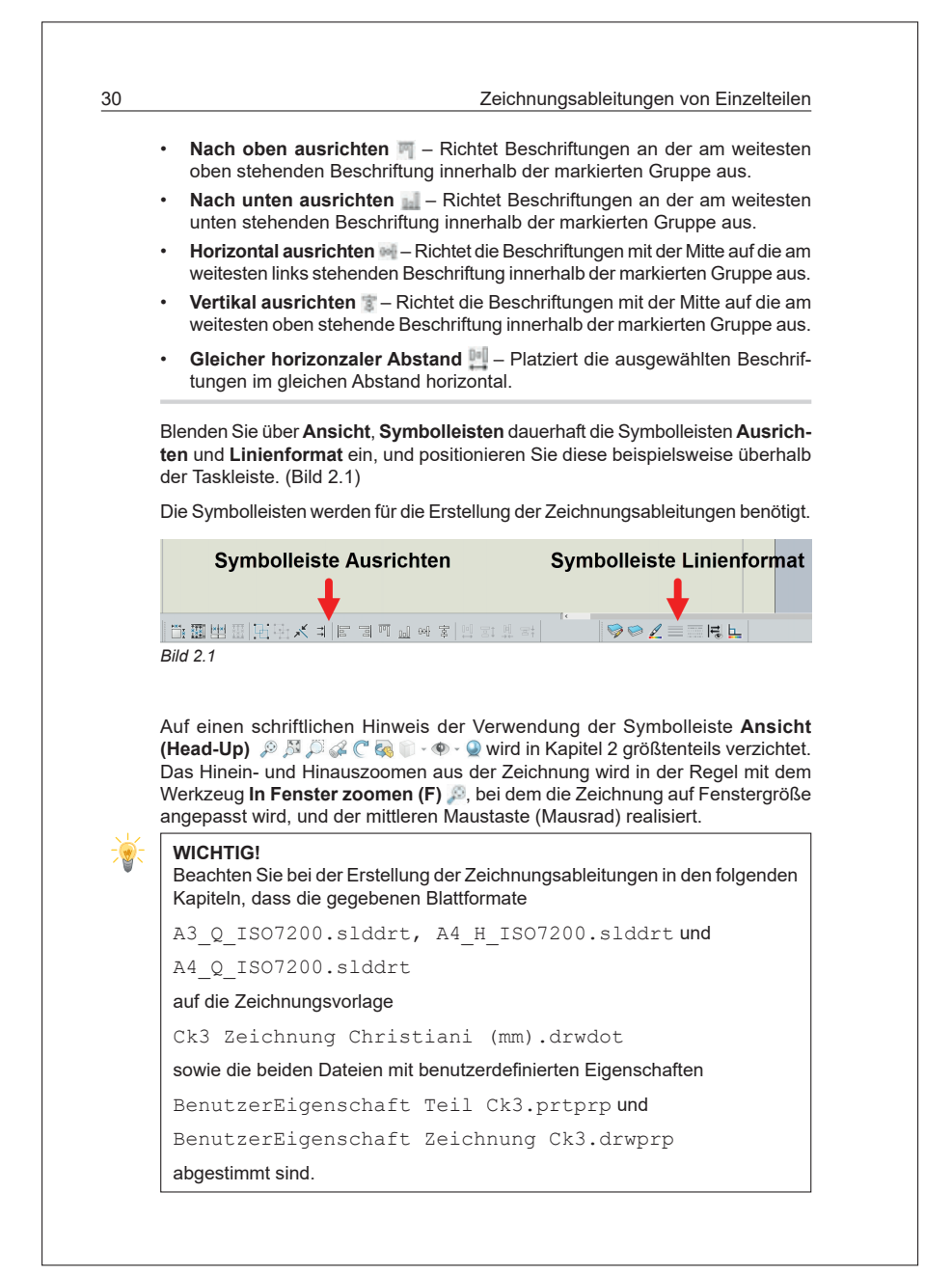

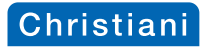

| 21                            | Zeichnungsable                                                                                                    | itung Teil 22: Bolzen                                                                                                    |  |
|-------------------------------|----------------------------------------------------------------------------------------------------|----------------------------------------------------------------------------------------------------|--|
| 2.1                           | Zeichnungsable                                                                                                    | itung ten 22. Doizen                                                                                                    |  |
| Druc<br>im Do                 | ken Sie die Teilzeichnur<br>ownload-Bereich zu dies                                                                                                    | ng der Komponente Bolzen aus. Diese finden Sie<br>sem Crashkurs im Ordner Zeichnungen (pdf).                                                                                                    |  |
| Eben<br>Druc<br>(Einz<br>luft | falls im Download-Bere<br>ckluftantrieb ST<br>elteile) und Baugruppe<br>cantrieb.                                                                                                    | eich finden Sie im Ordner Teile, Baugruppen<br>PART (SOLIDWORKS 2024) alle Komponenten<br>en bzw. Unterbaugruppen des Systems Druck-                                                                                                    |  |
| aut I<br>Baug<br>abge         | n <b>rer Festplatte.</b> In dies<br>gruppen Druckluf<br>legt. (Bild 2.1.1)                                                                                                    | sem Crasnkurs sind die Daten unter E:\Teile,<br>ftantrieb START (SOLIDWORKS 2024)                                                                                                    |  |
| 📕 🛛 🗖                         | ]                                                                                                    | ckluftantrieb (SOLIDWORKS 2024)                                                                                                    |  |
| □  <br>Datei<br>←             | <ul> <li>I Teile, Baugruppen Druc</li> <li>Start Freigeben Ansic</li> <li>→ ↓ ↑ ↓ &gt; Dieser PC &gt;</li> </ul>                                                                                                    | ckluftantrieb (SOLIDWORKS 2024)<br>ht<br>Daten2 (E:) → Teile, Baugruppen Druckluftantrieb (SOLIDWORKS 2024)                                                                                                    |  |
| Datei                         | 3 ∓   Teile, Baugruppen Druc<br>Start Freigeben Ansic<br>→ ∨ ↑                                                                                                    | ckluftantrieb (SOLIDWORKS 2024)<br>ht<br>Daten2 (E:) > Teile, Baugruppen Druckluftantrieb (SOLIDWORKS 2024)<br>Baugruppe_Druckluftantrieb<br>Komponenten_Druckluftantrieb<br>Unterbaugruppe_Exzentertrieb                                                         |  |
| Datei                         | ]     →       Teile, Baugruppen Druc       Start     Freigeben     Ansic       →      ↑     ] Dieser PC >       Schnellzugriff     MagentaCLOUD     Carl-Reuther-Berufskolleg des Rh                                                                                                    | ckluftantrieb (SOLIDWORKS 2024) tht Daten2 (E:) > Teile, Baugruppen Druckluftantrieb (SOLIDWORKS 2024) Baugruppe_Druckluftantrieb Komponenten_Druckluftantrieb Unterbaugruppe_Exzentertrieb Unterbaugruppe_Kolben Unterbaugruppe_Kolben Unterbaugruppe_Kelestange |  |
| Datei                         | Image: The state of the state of the st | ckluftantrieb (SOLIDWORKS 2024)<br>ht<br>Daten2 (E:) > Teile, Baugruppen Druckluftantrieb (SOLIDWORKS 2024)<br>Baugruppe_Druckluftantrieb<br>Komponenten_Druckluftantrieb<br>Unterbaugruppe_Kalben<br>Unterbaugruppe_Pleuelstange<br>Unterbaugruppe_Schieber      |  |

SOLIDWORKS bietet Ihnen nach dem Start über das Dialogfenster Willkommen eine übersichtliche Methode an, um über die Registerkarten Anfang, Zuletzt verwendet, Lernen und Alarme in die verschiedenen SOLIDWORKS-Bereiche direkt zu springen.

Für den weiteren Verlauf dieses Crashkurses ist dieses Dialogfenster nicht von Bedeutung. Schließen Sie mit aktivierter Checkbox Beim Start ausblenden das Dialogfenster Willkommen. (Bild 2.1.2)

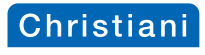

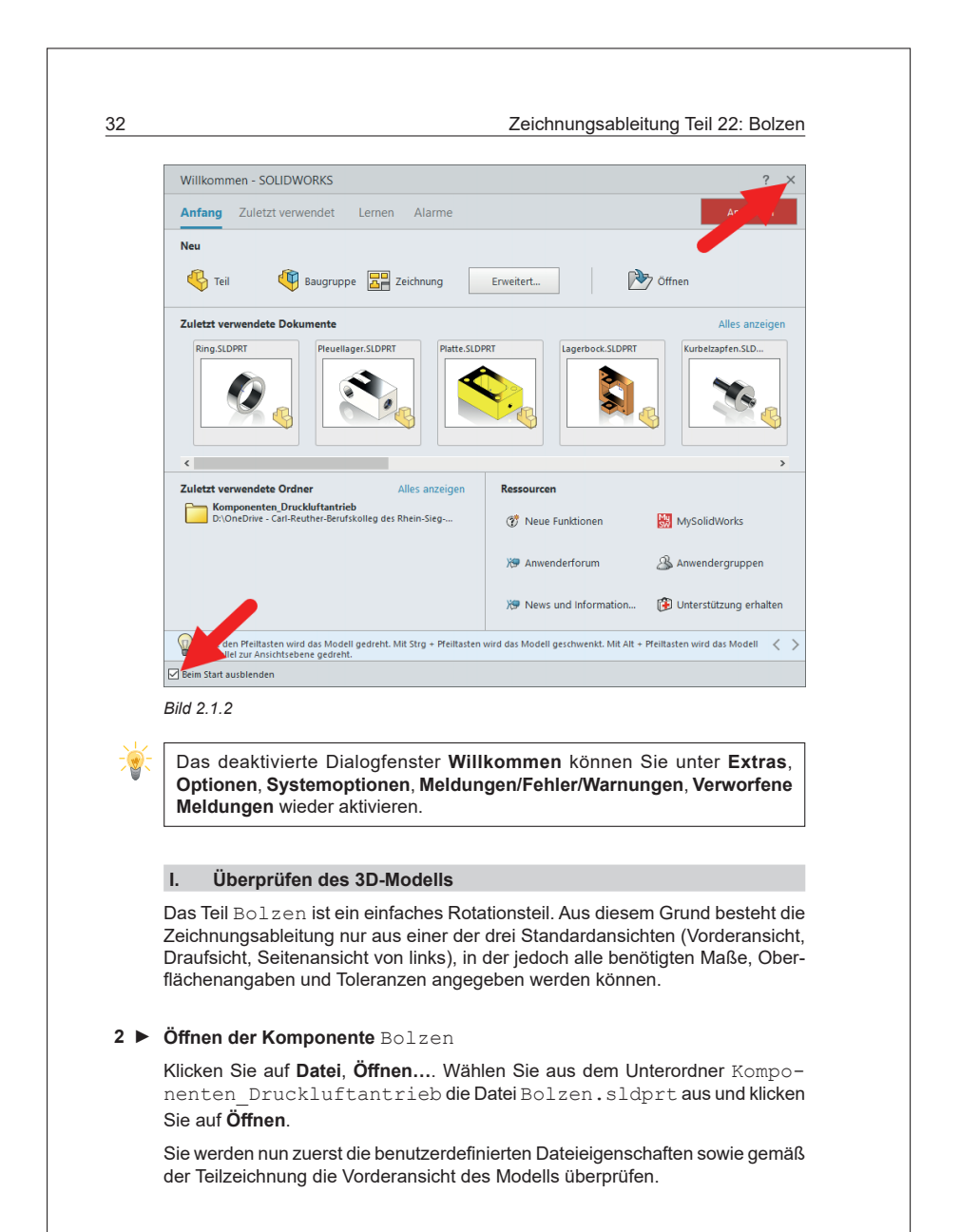

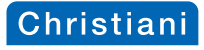

33

seit 1931

Zeichnungsableitung Teil 22: Bolzen

## Eigenschaften-Registerkarte

Über das eigenständige Dienstprogramm Property Tab Builder lässt sich eine benutzerdefinierte Vorlage zur Eingabe von Eigenschaften in SOLIDWORKS Dateien erstellen.

Sie können solche Eigenschaften-Registerkartenvorlagen für

- Teile (\*.prtprp),
- Baugruppen (\*.asmprp),
- Zeichnungen (\*.drwprp) und
- Schweißkonstruktionen (\*.wldprp) erstellen.

Zugriff auf die erstellten Eigenschaften-Registerkarten erhalten Sie dann in der SOLIDWORKS-Software auf der Registerkarte Eigenschaften. (Bild 2.1.3)

Über den Button Ammenden lassen sich benutzerdefinierte Eigenschaften einem Teil, einer Baugruppe, einer Zeichnung oder einer Schweißkonstruktion zuweisen.

Für diesen Crashkurs sind für Teile die Eigenschaften-Registerkartenvorlage BenutzerEigenschaft Teil Ck3.prtprp und für Zeichnungen die Eigenschaften-Registerkartenvorlage BenutzerEigenschaft Zeichnung Ck3.drwprp erstellt worden. (Bild 2.1.4)

Den Ablageort der Eigenschaften-Registerkartenvorlage haben Sie im Kapitel 1 Wichtige vorbereitende Maßnahmen (Bild 1.28) SOLIDWORKS zugewiesen.

| **  | Poputzordofinior                                            | igenschaften                    | (i)      |
|-----|-------------------------------------------------------------|---------------------------------|----------|
|     | Anwenden                                                    | Zurücksetzen                    |          |
| M   | essage                                                      |                                 | /        |
| Bit | tte hier die benutzerdefinie<br>formationen) des Teils eing | erten Eigenschaften i<br>jeben. | (META-   |
| AL  | LGEMEINE INFORMATION                                        | EN .                            |          |
| D   | ATEINAME                                                    |                                 | Bolzen   |
| к   | ONFIGURATIONSNAME                                           |                                 | Standard |
| В   | ENENNUNG STÜCKLISTE                                         |                                 |          |
|     |                                                             |                                 |          |
| р   | OSITIONSNUMMER                                              |                                 |          |
|     |                                                             |                                 |          |
|     | LINFORMATIONEN                                              |                                 |          |
| N   | ATE.                                                        |                                 |          |
|     |                                                             |                                 | *        |
| N   | IASSE : g                                                   |                                 | 0.62     |
| s   | ERIENNUMMER/ NORMKU                                         | JRZBEZEICHNUNG                  |          |
|     |                                                             |                                 |          |
| В   | EMERKUNG STÜCKLISTE                                         |                                 |          |

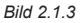

Daten2 (E:) > Crashkurs 3 Vorlagen > BenutzerdefinierteEigenschaften Ck3

BenutzerEigenschaft Teil Ck3.prtprp

BenutzerEigenschaft Zeichnung Ck3.drwprp

Bild 2.1.4

Falls Sie ein eigenes modelliertes Teil Bolzen verwenden, korrigieren Sie die Dateieigenschaften mit Hilfe der Eigenschaften-Registerkartenvorlage.

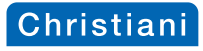

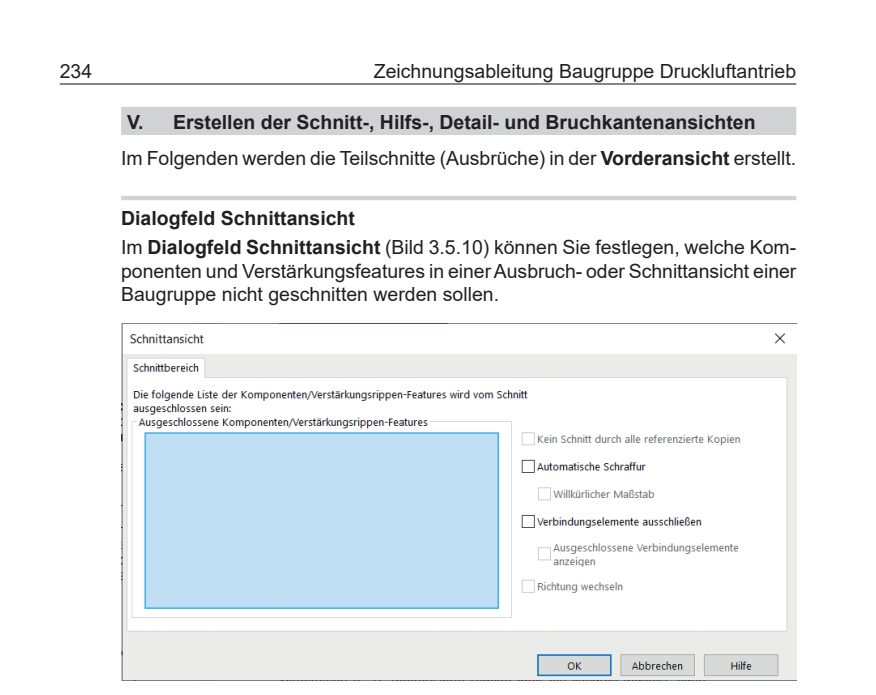

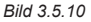

Die Komponenten oder Verstärkungsfeatures, die nicht geschnitten werden sollen, können Sie im Grafikbereich oder im FeatureManager auswählen. Zum Entfernen der Komponente aus der Liste, klicken Sie die Komponente in der Liste an und drücken die **Entf**-Taste auf Ihrer Tastatur.

Wenn Komponenten und Verstärkungsfeatures mehrmals in Baugruppen vorkommen (z. B. referenzierte Kopien über ein lineares Muster), kann der Schnitt über die Checkbox Kein Schnitt durch alle referenzierte Kopien gesteuert werden.

Klicken Sie auf **Automatische Schraffur**, wenn Sie den Winkel der Schraffur von angrenzenden Schnittflächen wechseln möchten. Eine Detailansicht aus einer Ausbruchansicht übernimmt das Schraffurmuster der übergeordneten Ansicht.

Über die Checkbox **Verbindungselemente ausschließen** können Verbindungselemente vom Schnittvorgang ausgeschlossen werden. Zu den Verbindungselementen gehören die Toolboxkomponenten, jedoch keine Strukturbauteile.

Es lassen sich jedoch beliebige Komponenten als Verbindungselemente definieren. Öffnen Sie dazu die entsprechende Komponente und wählen **Datei**, **Eigenschaften**. Geben Sie in der Registerkarte **Benutzerdefiniert** als **Eigenschaftsname** IsFastener, als Typ Text und als Wert/Textausdruck 1 ein. (Bild 3.5.11)

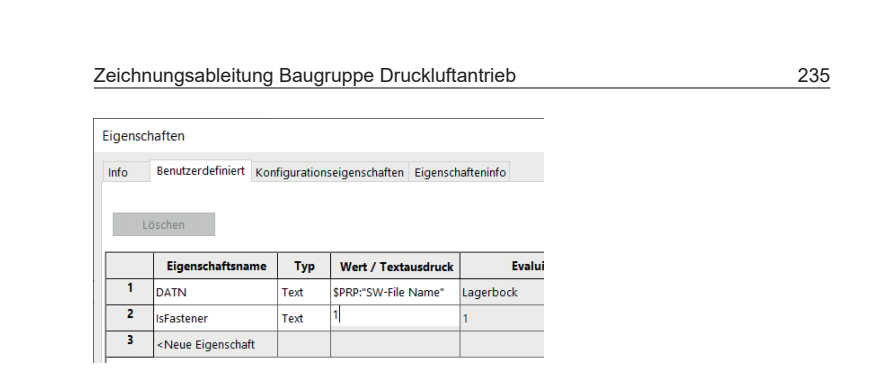

Bild 3.5.11

## Erstellen des Teilschnitts bei Zylinderschraube Pos. 26

Wählen Sie auf der Registerkarte **Layout anzeigen** das Werkzeug **Ausbruch**, der Mauszeiger nimmt die Form an. Gleichzeitig wird auf der Skizze-Symbolleiste das Werkzeug **Spline** () aktiviert.

Skizzieren Sie in der Vorderansicht ein geschlossenes Profil um den Bereich der Zylinderschraube (Pos. 26) (Bild 3.5.13). Setzen Sie dazu immer wieder durch Linksklicks mehrere Splinepunkte, um den Linienzug beim Skizzieren besser unter Kontrolle zu haben. Schließen Sie die Kontur mit dem letzten Linksklick.

Das Dialogfeld **Schnittansicht** öffnet sich. Sie haben nun die Möglichkeit, die Zylinderschraube über <u>zwei verschiedene Vorgehensweisen</u> vom Schnitt auszuschließen.

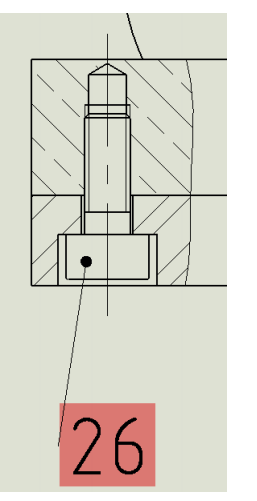

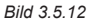

◀ 10

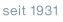

Christian

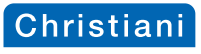

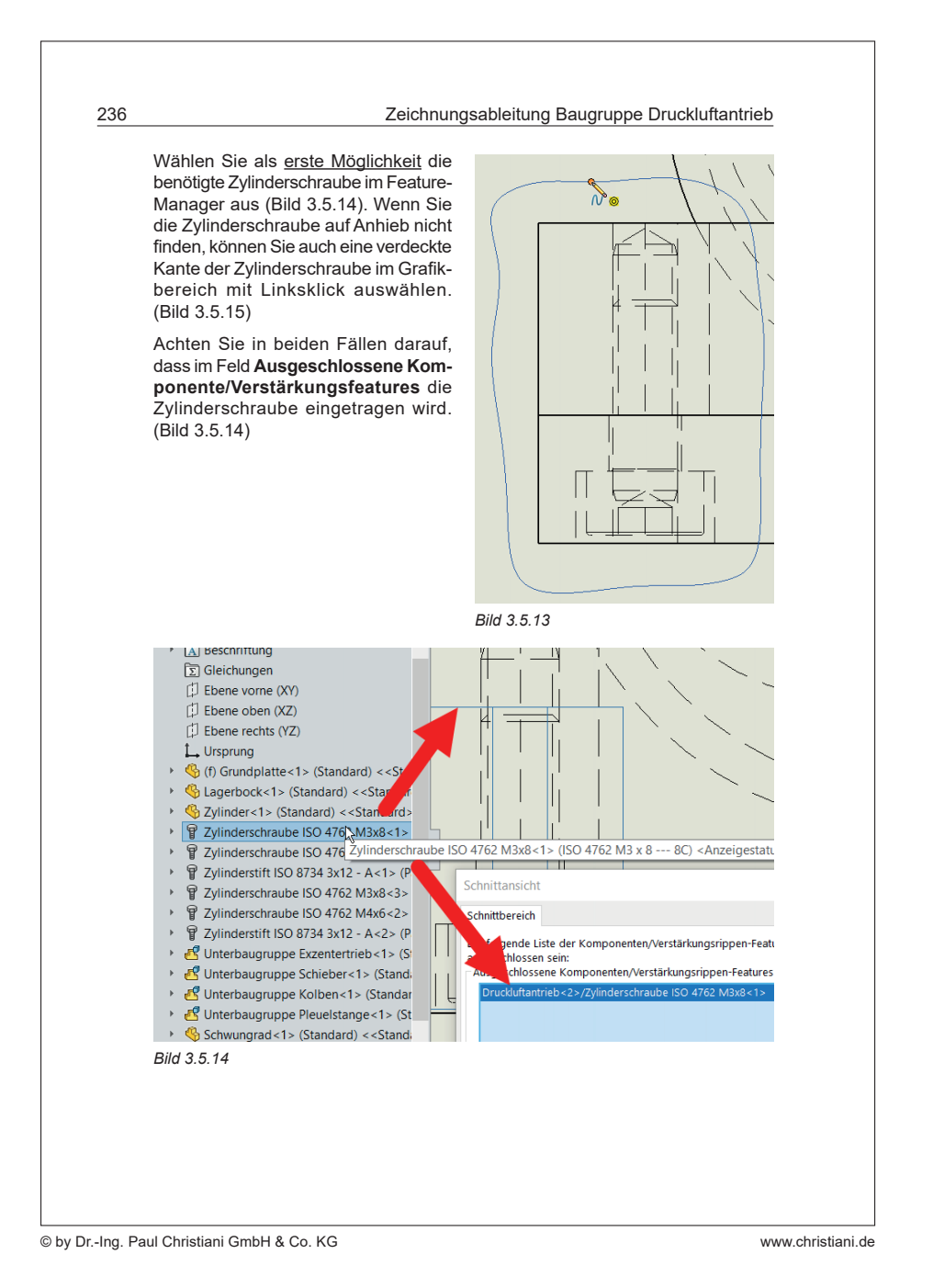